## **Create Slope and Aspect**

Slope and aspect values can be derived from any grid file in *Vertical Mapper*. As it applies to grid geometry, slope is a measure of the "steepness" of a grid cell in three-dimensional space and is therefore most applicable to elevation surfaces. In *Vertical Mapper*, slope is calculated for each cell in angle degrees from a horizontal plane. Aspect measures the direction that each grid cell faces in three-dimensional space and is recorded in azimuth degrees relative to either true north or the top of the map.

From the drop-down menu, select the *Create Slope and Aspect* command.

• The *Slope and Aspect* dialogue box allows the user to set some simple parameters for creating slope and aspect grid files.

| light straight straig |                | ×              |
|----------------------------------------------------------------------------------------------------|----------------|----------------|
| Slope Parameters                                                                                                    |                |                |
| Description:                                                                                                    | Calculate as 9 | 6 grade        |
| Slope Grid of Elevation of VM City                                                                                                    |                |                |
| Filename:                                                                                                    |                |                |
| C:\MapInfo\VM2 Training\Elevation_Slope.tab                                                                                                    | E              | Browse         |
| Aspect Parameters                                                                                                    |                |                |
| <ul> <li>Calculate Aspect Relative to True North</li> </ul>                                                                                                    |                |                |
| C Calculate Aspect Relative to Y Axis                                                                                                    |                |                |
| Description:                                                                                                    |                |                |
| Aspect Grid of Elevation of VM City                                                                                                    |                |                |
| Filename:                                                                                                    |                |                |
| C:\MapInfo\VM2 Training\Elevation_Aspect.tab                                                                                                    | ) E            | Browse         |
|                                                                                                    |                |                |
| <u>H</u> elp                                                                                                    | <u>k</u>       | <u>C</u> ancel |

- From the *Slope Parameters* section indicate, by checking the appropriate box, whether the slope value is to be calculated as percent grade or, by default, as angle degrees. Use the *Description* field to enter a description up to 31 characters that is carried as a header in the new grid file. Enter a *File name* in the appropriate field.
- 2. From the Aspect Parameters section, choose whether to Calculate Aspect Relative to True North, where north is zero degrees azimuth and values progress in a clockwise direction, or Calculate Aspect Relative to Y-Axis, where "Y" is the top of the map. Use the Description field to enter a description of up to 31 characters that is carried as a header in the new grid file. Enter a File name in the appropriate field.